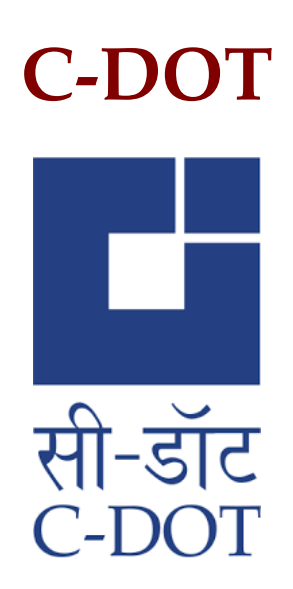

# PM-WANI Central Registry User Manual

Copyright @ C-DOT 2021 (www.cdot.in)

### **Table of Contents**

| Chapter 1. | Intro | duction                               | 7  |
|------------|-------|---------------------------------------|----|
|            | 1.1.  | Definitions, Acronyms and Terminology | 8  |
| Chapter 2. | Centr | al Registry                           | 9  |
| Chapter 3. | PDOA  | A/App Provider Sign-Up                | 11 |
|            | 3.1.  | PDOA/App Provider Portal Page         | 11 |
|            | 3.2.  | OTP Based Sign-Up                     |    |
| Chapter 4. | PDOA  | VApp Provider Login                   |    |
|            | 4.1.  | Session                               |    |
|            | 4.2.  | Logout                                |    |
|            | 4.3.  | Forgot Password                       |    |
| Chapter 5. | PDOA  | A/App Provider Certification          | 22 |
|            | 5.1.  | PM-WANI Certification Process         | 22 |
| Chapter 6. | Secur | ity Certificate                       | 26 |
|            | 6.1.  | Manage Security Certificate           |    |
| Chapter 7. | PDOA  | A's Access Point Management           |    |
|            | 7.1.  | Single Access Point                   |    |
|            | 7.2.  | Bulk Upload of Access Points          |    |
|            | 7.3.  | View Access Point Information         |    |
|            | 7.4.  | Delete Access Points                  | 41 |
|            | 7.5.  | Update Access Point Information       | 43 |
| Chapter 8. | App F | Provider's Authentication URL         | 44 |

### Chapter 1.

### Introduction

Proliferation of broadband across the length and breadth of the country is an essential ingredient of Digital India. Towards this objective, it is envisaged to leverage public Wi-Fi network for delivery of broadband services. This is sought to be facilitated by rolling out WANI infrastructure with the broadband services being provided under distributed architecture and unbundling of infrastructure to improve performance by different players under the WANI eco system.

#### What is WANI framework?

While delivery of broadband is possible through different media and technologies, under the WANI framework, it is envisaged that last mile broadband connectivity, where the consumer accesses broadband services, will be through a network of public Wi-Fi access points. The backhaul requirement for these Wi-Fi access points will be met by procuring internet bandwidth from the telecom service providers/internet service providers. Under the distributed architecture and unbundling of functions, the WANI eco-system will be operated by different players who are described herein under:

- **Public Data Office (PDO):** It will establish, maintain, and operate only WANI compliant Wi-Fi Access Points and deliver broadband services to subscribers.
- **Public Data Office Aggregator (PDOA):** It will be an aggregator of PDOs and perform the functions relating to Authorization and Accounting.
- **App Provider:** It will develop an App to register users and discover WANI compliant Wi-Fi hotspots in the nearby area and display the same within the App for accessing the internet service.

• **Central Registry:** It will maintain, in accordance with the WANI architecture and specifications, the details of App Providers, PDOAs, and PDOs. To begin with, the Central Registry will be maintained by C-DOT.

Wi-Fi Access Network Interface (WANI) ensures the interworking among systems and software applications used by these distributed entities i.e., PDOA, PDO, App Provider, and Central Registry.

#### 1.1. DEFINITIONS, ACRONYMS AND TERMINOLOGY

#### 1.1.1. Definitions

The definitions for the terms used in this document are listed in the Table 1-1.

Table 1-1: Definitions Used in this Document

#### **Definition Explanation**

802.11 IEEE Standards for Information Technology --Telecommunications and Information Exchange between Systems -- Local and Metropolitan Area Network Specific Requirements (ISO/IEC 8802-11: 1999)

#### 1.1.2. Acronyms

Table 1-2: Acronyms Used in this Document

| Acronyms | Explanation                |
|----------|----------------------------|
| MAC      | Medium Access Control      |
| SSID     | Service Set Identification |
| Wi-Fi    | Wireless Fidelity          |

### Chapter 2.

## **Central Registry**

The Central Registry can be accessed by opening the URL "https://pmwani.cdot.in" in any Web browser.

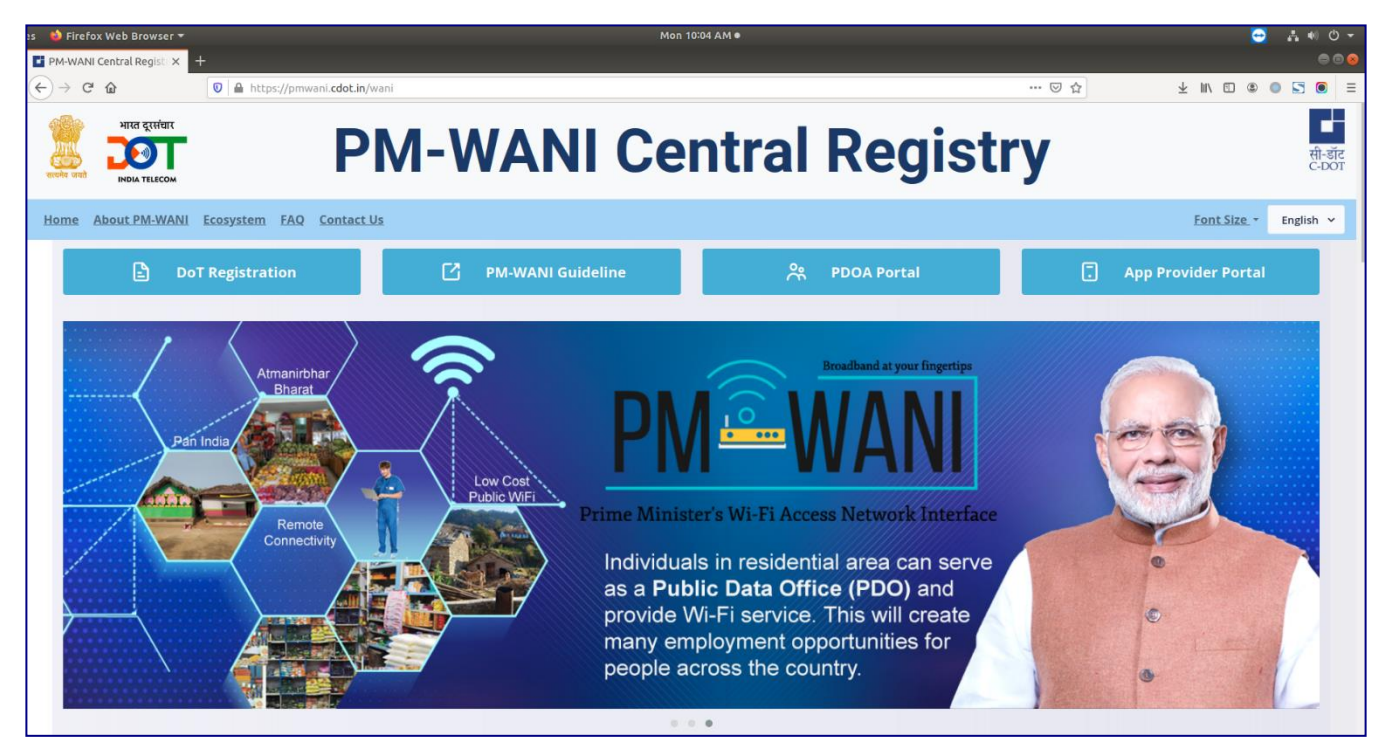

Figure 1- Landing Page of Central Registry

#### CENTRAL REGISTRY

| M-WANI Central Registry × +                                                              | - 0 ×                 |
|------------------------------------------------------------------------------------------|-----------------------|
| ← → C ☆ 🏔 pmwani.cdot.in/wani                                                            | ९ ☆ 0 ≱ 🖯 :           |
| <b>PM-WANI Central Registry</b>                                                          | सी-डॉट<br>C-DOT       |
| Home About PM-WANI Ecosystem FAQ Contact Us                                              | Font Size - English - |
| 🕒 GENERAL 🗢 I AM A WI-FI USER 🙊 I AM A PDOA 📑 I AM AN APP PROVIDER 🔿 SECURITY GUIDELINES |                       |
| Can I become both a PDOA and an App Provider?                                            | *                     |
| What are the steps involved in becoming a PDOA or App provider?                          | *                     |
| Where in India can a PDOA or App Provider operate?                                       | ~                     |
| Which services are allowed under the PM-WANI framework?                                  | ×                     |
| Which services are not allowed under the PM-WANI framework?                              | ×                     |
| Can the operation of a PDOA or an App provider be suspended for some reason?             | ×                     |
| What are the security conditions to be fulfilled by entities of the PM-WANI framwork?    | ~                     |

#### Figure 2-"FAQ" Section

Scroll down to read about PM-WANI and read the Frequently Asked Questions to resolve any queries. Please contact us for any feedback or any further queries & doubts.

| PM-WANI Central Registry × +                |                                                            |                                                    | - 0 ×                 |
|---------------------------------------------|------------------------------------------------------------|----------------------------------------------------|-----------------------|
| ← → × ☆ 🔒 pmwani.cdot.in/wani               |                                                            |                                                    | ९ ☆ ♀ ⋟ Ө :           |
|                                             | WANI Central R                                             | egistry                                            | सी-डॉट<br>C-DOT       |
| Home About PM-WANI Ecosystem FAQ Contact Us |                                                            |                                                    | Font Size - English - |
| FEEDBACK FORM                               | C-DOT BANGALORE                                            | C-DOT DELHI                                        |                       |
| Name                                        | C-DOT Campus,<br>Electronic City Phase 1, Bengaluru-560100 | C-DOT Delhi Campus<br>Mehrauli, New Delhi - 110030 |                       |
|                                             | +91-80-25119001                                            | +91-11-26802856                                    |                       |
| Email                                       | pmwani@cdot.in                                             | 🖾 pmwani@cdot.in                                   |                       |
| Subject                                     |                                                            |                                                    |                       |
| Type your message here                      |                                                            |                                                    |                       |
| SEND MESSAGE                                |                                                            |                                                    |                       |

#### Figure 3- "Contact Us" Section to resolve queries

### Chapter 3.

## **PDOA/App Provider Sign-Up**

To register with the Central Registry as a PDOA or an App Provider, the user has to click on the "PDOA Portal" tab or the "App Provider Portal" tab as pointed out below:

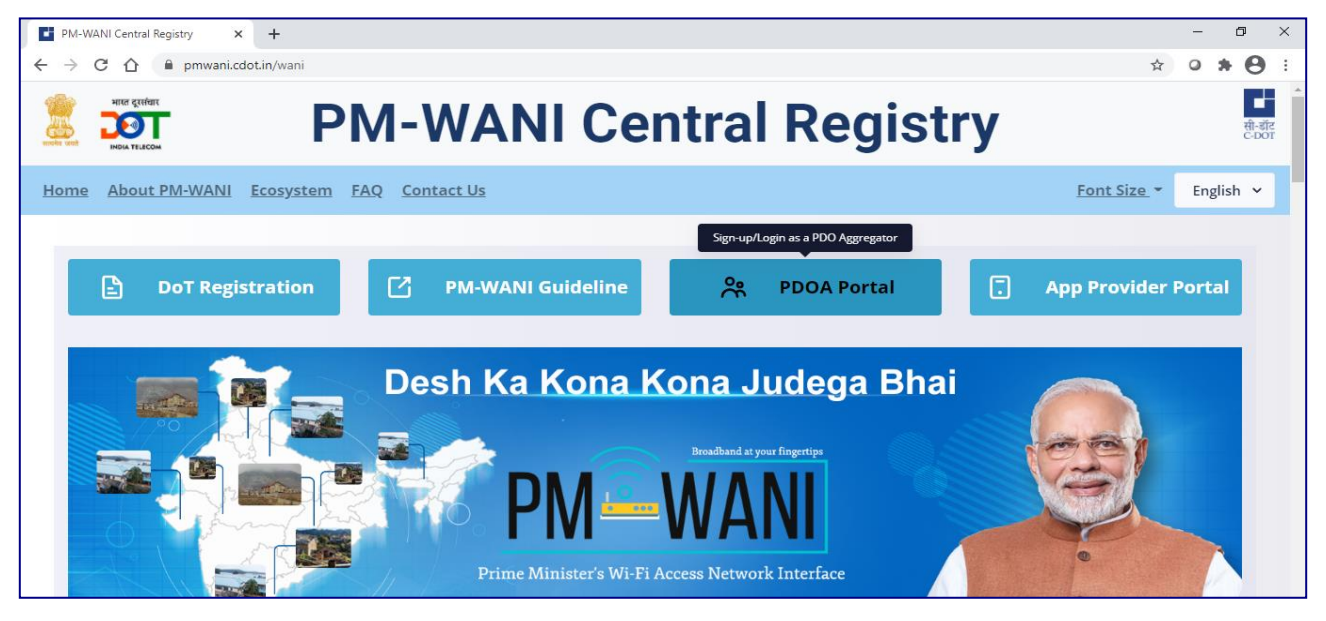

Figure 4 – Click "PDOA Portal" tab is you are a PDOA

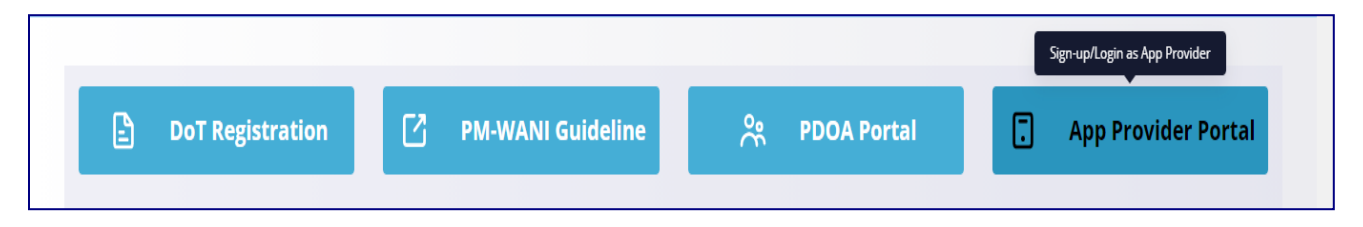

Figure 5- Click "App Provider Portal" tab if you are an App Provider

#### 3.1. PDOA/APP PROVIDER PORTAL PAGE

The PDOA/App Provider Portal page allows the user to complete the PDOA/App Provider registration process. It has two sections- the "Sign-up" and the "Login".

#### 3.2. OTP BASED SIGN-UP

After completing the registration process at the Saral Sanchar Portal, click the Signup button to initiate the registration process at the Central Registry.

| PM-WANI Ce                                                                                                    | entral Registry                                                                                                    |
|----------------------------------------------------------------------------------------------------|----------------------------------------------------------------------------------------------------|
|                                                                                                    |                                                                                                    |
| PDOA Login<br>al address<br>content<br>assword<br>r the captcha displayed below:<br>Content<br>Content<br>C | <b>Dew PDOA Signup</b><br>Please signup yourself with the PM-WANI Central Registry to avail the services                                                                                                    |
| Figure 6- PDC<br>PM-WANI Ce                                                                                                    | A Portal Page                                                                                                    |
|                                                                                                    |                                                                                                    |
| res:<br>address ©<br>-                                                                                                    | New App Provider Signup                                                                                                    |
| captcha displayed below:<br>Cogeniv C<br>Refresh                                                                                                    | Please signup yourself with the PM-WANI Central Registry to avail the services                                                                                                    |
|                                                                                                    | PDOA Login  void  void void |

#### Figure-7-App Provider Portal page

In the Sign-up tab, provide the Saral Sanchar registration number, the email-id and the mobile number of the Authorized person of contact for your company, as registered with Saral Sanchar. Click the "SIGN UP" button.

#### PDOA/APP PROVIDER SIGN-UP

| PM-WANI C                                               | entral Regis                  | try                                                             |                 |
|---------------------------------------------------------|-------------------------------|-----------------------------------------------------------------|-----------------|
|                                                         | PDOA required to fill all the | PDOA Signup<br>details as provided on Saral Sanchar Portal duri | ng registration |
| Already a PDOA Provider                                 | REGISTRATION NUMBER*          | PMWANI                                                          | 0               |
| Please login with your registered email id and password | EMAIL ID*                     | Saral Sanchar Registered E-mail ID                              | 0               |
|                                                         | MOBILE NUMBER*                | +91                                                             | 1               |

#### Figure 7- PDOA Sign-up Page

| ран тыском РМ-V                                        | ANI Central Regis     | stry                                                                                                    | सी-डॉट<br>C-DOT  |
|--------------------------------------------------------|-----------------------|----------------------------------------------------------------------------------------------------|------------------|
|                                                        | App Provider required | App Provider Signup<br>to fill all the details as provided on Saral Sanchar Portal during<br>registration | 1 from<br>123456 |
| Already an App Provider                                | REGISTRATION NUMBER*  | PMWANI-E                                                                                                  |                  |
| Please login with your registered email id and passwor | EMAIL ID*             | Sur yes (holded in                                                                                        |                  |
|                                                        | MOBILE NUMBER*        | +917/                                                                                                    |                  |
|                                                        |                       | SUBMIT                                                                                                    |                  |

Figure 8- Provide the registration number, email ID and mobile number. Click Submit to Proceed

An OTP will be sent on the email-id and the mobile number. You can click the Resend button if the OTP isn't received within 60 seconds.

| PN                                               | I-WANI Co                          | entral Regis                                                     | stry                                                     |         |
|--------------------------------------------------|------------------------------------|------------------------------------------------------------------|----------------------------------------------------------|---------|
|                                                  | OTP Verification for               | n and 7                                                          | PDOA Signup                                              |         |
| Already a PDOA Provi                             | Enter OTP received on your email:  | Enter Email OTP  RESEND (In 52 seconds )  Enter the OTP received | details as provided on Saral Sanchar Portal during regis | tration |
| Please login with your registered email id and p | Enter OTP received on your mobile: | Enter Mobile OTP RESEND (In 52 seconds ) CONTINUE                | 547300 (0.486) (0.                                       | 0       |
|                                                  |                                    | -                                                                | SIGN UP                                                  |         |
|                                                  |                                    |                                                                  |                                                          |         |

#### Figure 9 - Enter OTP for registering at Central Registry

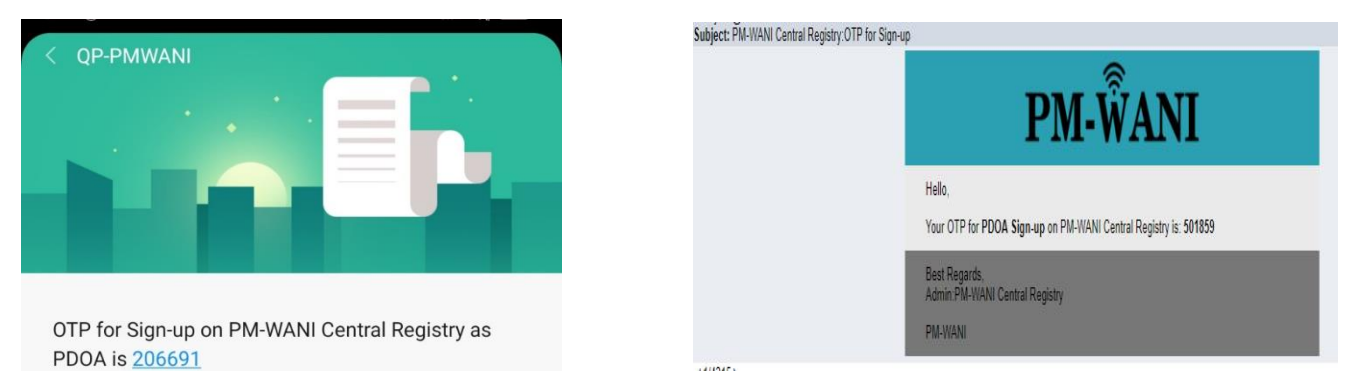

#### Figure 10-OTP received on mobile and email-id

After the OTP is successfully verified, a password has to be created. Please ensure the password is sufficiently complicated as per the instructions.

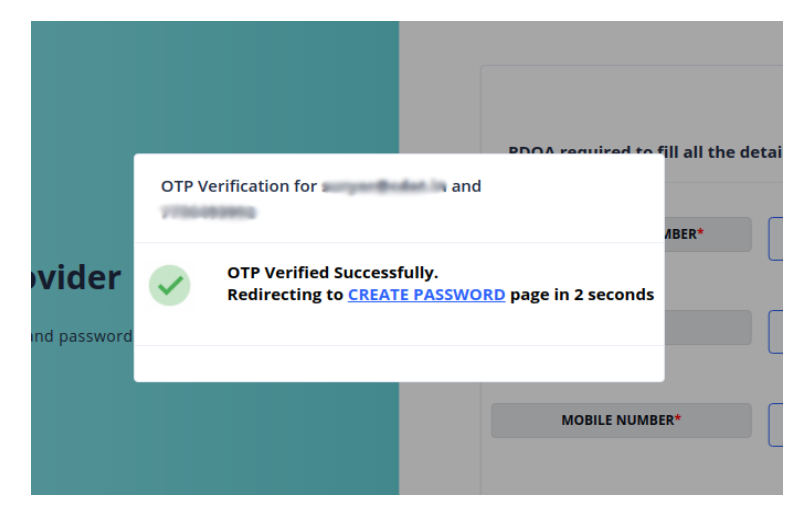

Figure 11- OTP successfully verified

| Create Pas                 | SWORD FOR                                                                     |
|----------------------------|-------------------------------------------------------------------------------|
| PASSWORD*                  | Password                                                                      |
| RE-ENTER .<br>PASSWORD     | Re-Enter Password                                                             |
|                            | SET PASSWORD                                                                  |
|                            |                                                                               |
| Figure 12-                 | Create Password Page                                                          |
| Create Password set succes | ssfully. Please login with your password.                                     |
|                            | count created successfully!.<br>Redirecting to <u>Login Page</u> in 5 seconds |
|                            |                                                                               |
| Figure 13- Pas             | ssword successfully created                                                   |

After the password is created, you will be redirected to the Login Page. Read the next chapter for more details.

The same procedure needs to be followed in case of App Provider Sign up

### Chapter 4.

## **PDOA/App Provider Login**

Log-in to your account by providing the authorized person's email-id and the password that was set during the Sign-Up process.

| Buccess!   • Successfully logged in                 | <b>New PDOA Signup</b><br>Please signup yourself with the PM-WANI Central Registry to avail the services |
|-----------------------------------------------------|----------------------------------------------------------------------------------------------------|
| Refresh<br>DTXsuj (7)<br>Log IN<br>Forgol Pasaword? |                                                                                                    |

Figure 14- Successfully logged in to PDOA Account

#### 4.1. SESSION

Only one session can be opened with the user credentials. Please logout from the first session to open a new session (Refer Section 3.2). Session idle timeout time is 10

minutes. Depending on the browser, the session will be closed when the browser or tab is closed.

| PM-WANI Ce | ntral Registry                                                                                           |
|------------|----------------------------------------------------------------------------------------------------|
|            | <b>New PDOA Signup</b><br>Please signup yourself with the PM-WANI Central Registry to avail the services |

Figure 15- Only one Login session permitted at a time

#### 4.2. LOGOUT

Logging out from an active session can be done by clicking on the top right corner. Clicking the "Log out" option will terminate the session and logout the user.

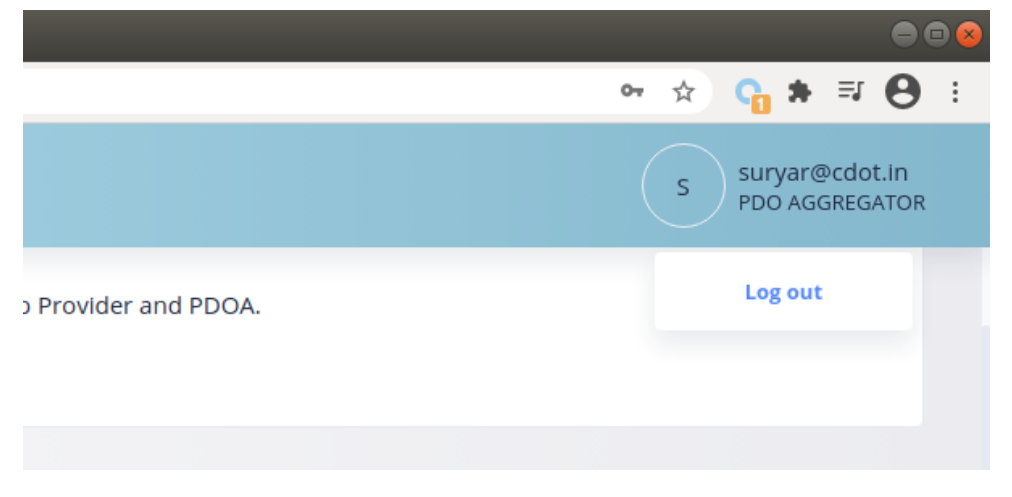

#### Figure.17. logout

#### 4.3. FORGOT PASSWORD

Step 1: If password is wrong/forgotten, click "Forgot Password"

| ail address:                |         |
|-----------------------------|---------|
| djena@cdot.in               | 0       |
| ssword:                     |         |
|                             | ¥       |
| er the captcha displayed be | low:    |
| GhijqU                      | Refresh |
| w55LUq                      | 0       |
|                             |         |

**Step 2:** Enter the authorized person's registered e-mail ID.

|            | Pass                          | word Assistance              |                |
|------------|-------------------------------|------------------------------|----------------|
| Please pro | vide the email add            | lress associated with your P | M-WANI account |
|            | REGISTERED EMAIL *<br>ADDRESS |                              |                |
|            | c                             | ONTINUE                      |                |

Step 3: Enter the OTP sent to the Authorized person's registered

E-mail ID and mobile phone

| <b>Password Assistance</b><br>OTP Verification for Password Reset |          |  |
|-------------------------------------------------------------------|----------|--|
| Enter OTP received on your email:                                 | 762693   |  |
|                                                                   | RESEND   |  |
| Enter OTP received on your mobile:                                | 370212   |  |
|                                                                   | RESEND   |  |
|                                                                   | CONTINUE |  |

Step 4: Set the new password

#### **Change Password**

OTP verification successful. Please create a new password

| PASSWORD*              |  |
|------------------------|--|
| RE-ENTER *<br>PASSWORD |  |
|                        |  |

Step 5: Login with new password

#### **Change Password**

Password changed successfully. Please login with your new password.

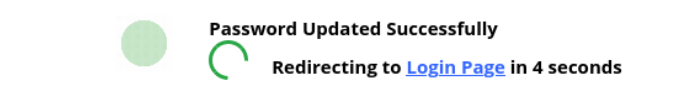

Figure 16- Forget Password

### Chapter 5.

## **PDOA/App Provider Certification**

After OTP verification is complete and password is set, the user has to login to the PDOA/App Provider account. This opens up the Certification Page as shown below.

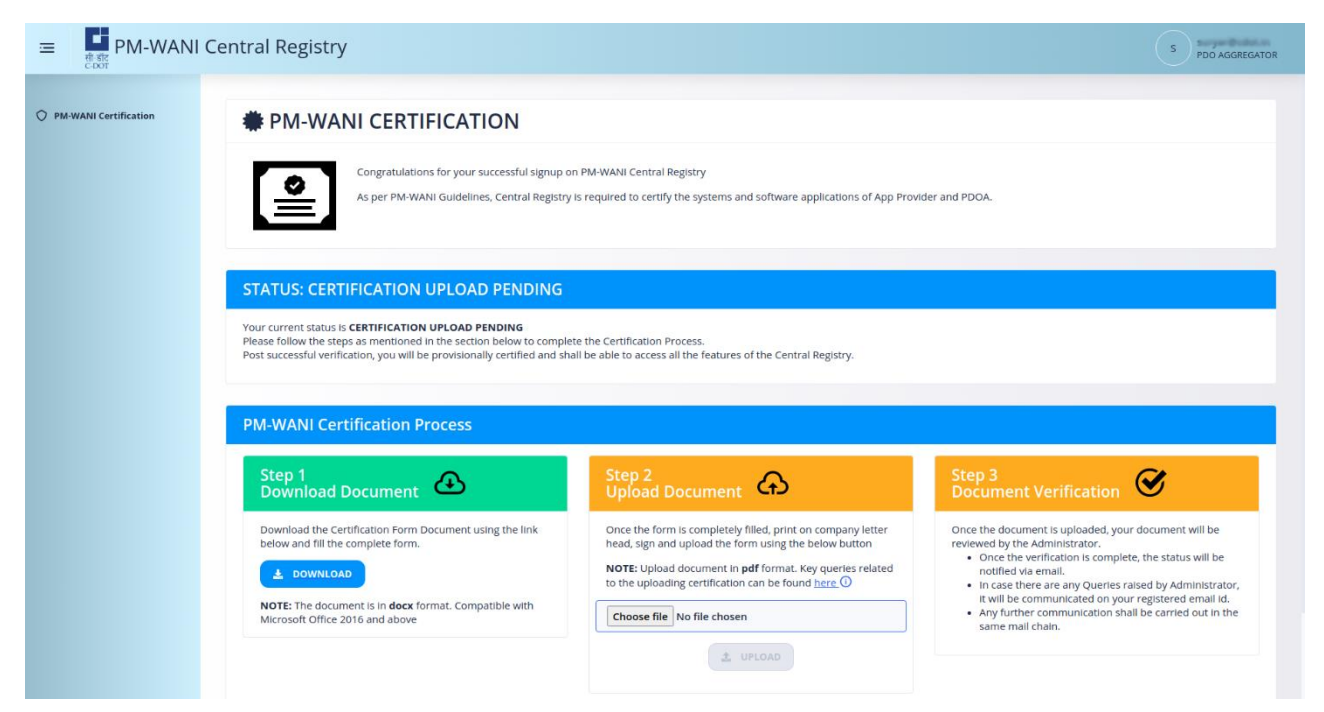

#### STATUS BAR:

This is a color-coded indicator of the status of Certification of PDOA. On logging in for the first time, the Certification Page shows the STATUS as "CERTIFICATION UPLOAD PENDING" in blue color to indicate that the Certification Form upload is pending. The color changes to yellow when the Verification of uploaded Certification Form is pending as shown in Figure.

#### 5.1. PM-WANI CERTIFICATION PROCESS

#### Step 1: Download Document

Download the Certification Form by clicking the "DOWNLOAD" Button. This opens a Certification form. The questions specific to PDOA or App Provider are to be answered accurately to ensure a smooth approval of certification process. Any queries regarding the questions or other queries can be communicated to the Central Registry via e-mail.

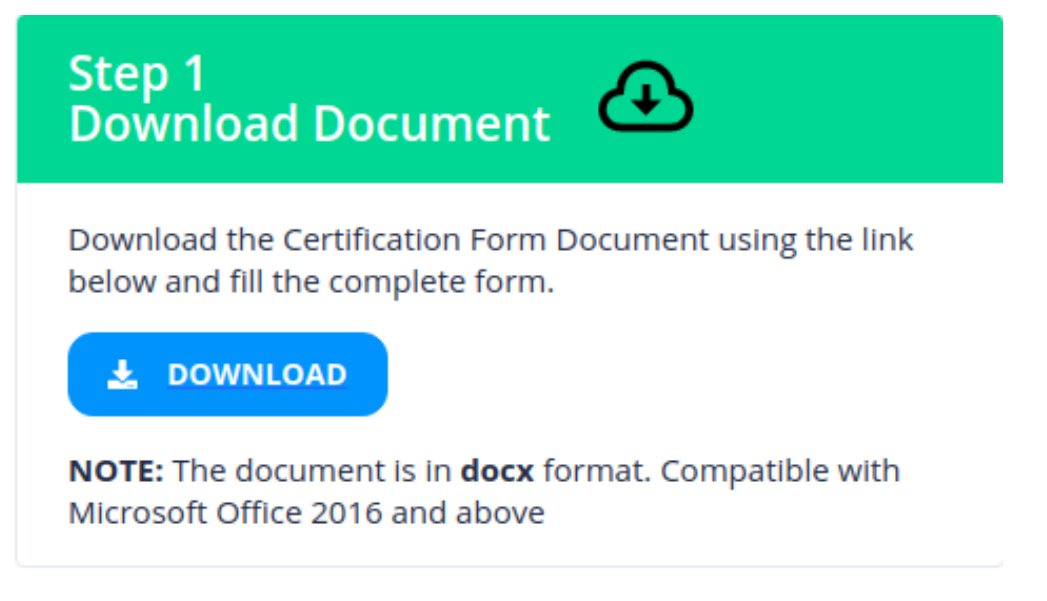

#### Figure 17- Certification Page

#### **Step 2: Upload Document**

Print the filled Certification Form on your company's letterhead and get it signed by the authorized point of contact. Scan this Certification Form in pdf format and upload it. If there are any queries related to the upload process, click the information icon.

(NOTE: Certification Form for App Provider and PDOA are different. Please ensure the correct form is uploaded.)

| Step 2<br>Upload Document                                                                                                    |
|----------------------------------------------------------------------------------------------------|
| Once the form is completely filled, print on company letter<br>head, sign and upload the form using the below button<br><b>NOTE:</b> Upload document in <b>pdf</b> format. Key queries related<br>to the uploading certification can be found <u>here</u> (i) |
| Choose file PDOA_Certification_Form.pdf                                                                                                    |
| 1 UPLOAD                                                                                                    |

On uploading the Certification Form correctly, the Certification Page changes as follows:

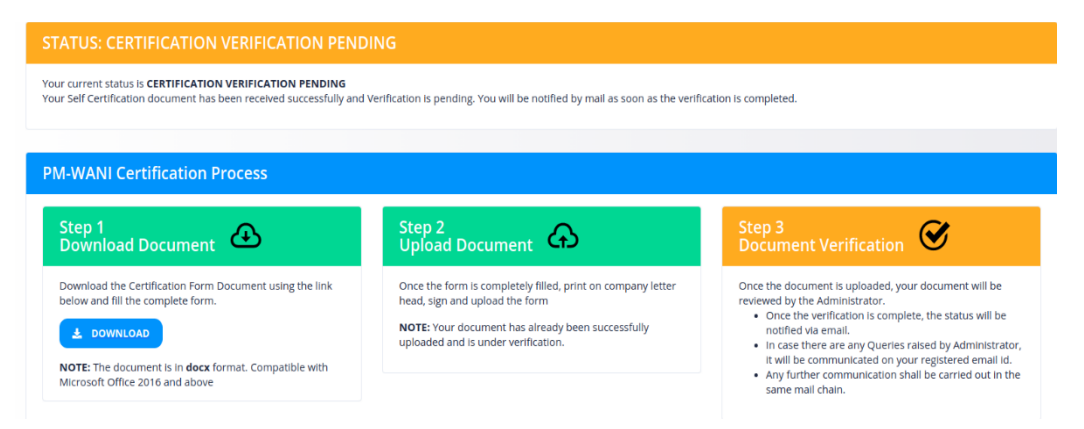

## Figure 18-Certification Page status changed to "CERTIFICATION VERIFICATION PENDING"

#### **Step 3: Document Verification**

Wait for the document verification to be done by the Central Registry. Any queries and clarity required for certifying the claims made will be communicated on the registered e-mail ID. This will take up to 7 working days. Once successfully verified and certification is granted, an email will also be sent as below:-

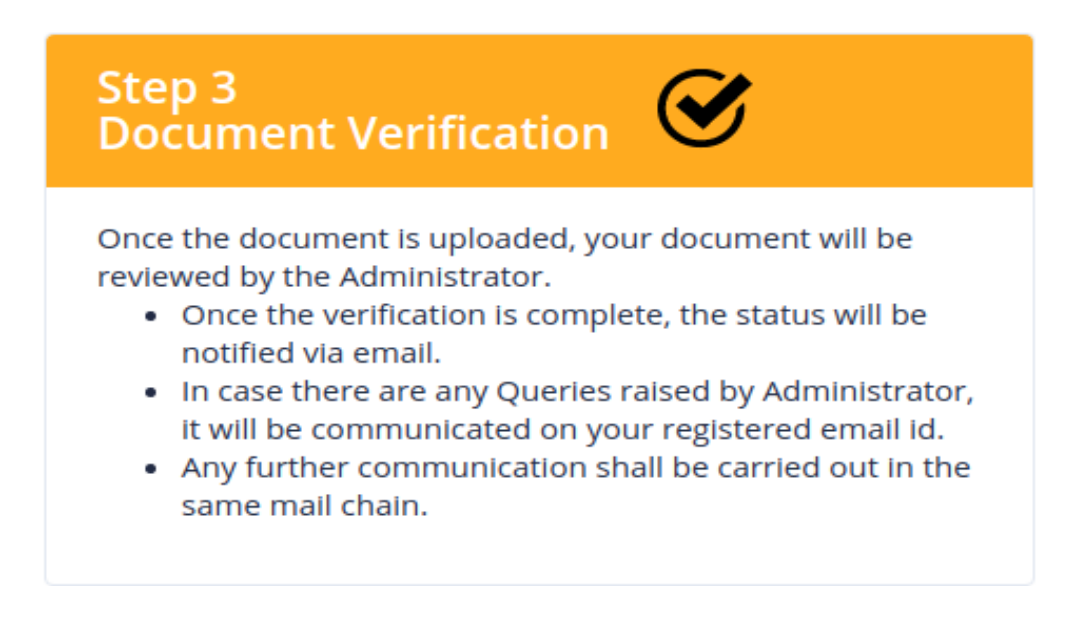

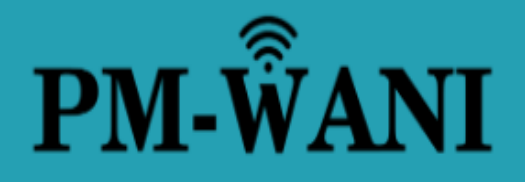

Hello,

Your PDOA account with registration number PMWANI-DLI-110001-PDOA000008 is PROVISIONALLY CERTIFIED on PM-WANI Central Registry

Best Regards, Admin:PM-WANI Central Registry

PM-WANI

Figure 19- Certification granted e-mail intimation

### Chapter 6.

### **Security Certificate**

After being certified, the PDOA/App Provider has to login again. The following page opens up. Please upload at least one Public Security Certificate obtained from any Certificate Authority. Please read the Help Guide and upload the security certificate as per the format specified.

| ≡ मुझ्ल PM-WANI | Central Registry                                                                                                    | S PDO AGGREGATOR   |
|-----------------|----------------------------------------------------------------------------------------------------|--------------------|
| 중 PDOA Details  | PDO Aggregator Details                                                                                                    | Status: INPROGRESS |
|                 | Current status of the PDOA is INPROGESS. PDOA required to upload valid Security Certificate.<br>After uploading the certificate, the functions such as Manage Access Points, Security certificate will be activated<br>• indicates mandatory                                                                                                    |                    |
|                 | COMPANY NAME                                                                                                    |                    |
|                 | COMPANY ADDRESS                                                                                                    |                    |
|                 | REGISTRATION NUMBER (FROM DOT)                                                                                                    |                    |
|                 | CORPORATE IDENTITY NUMBER                                                                                                    |                    |
|                 | AUTHORIZED MOBILE                                                                                                    |                    |
|                 | AUTHORIZED E-MAIL                                                                                                    |                    |
|                 | UPLOAD SECURITY CERTIFICATE* Browse No file selected.                                                                                                    | ٢                  |
|                 | ADD                                                                                                    |                    |
|                 | Help Guide:         Security Certificate Should be of type.cer         2. Ontern should be of type.cer         3. Ontern should be of format X509.         3. Spin/ Date must be greater than the present date.         Security Certificate:         Third Carage Mark Biologic And Carage Mark Biologic And Carage And Biologic And Carage And Biologic And Carage And Biologic And Carage And Biolagio And Carage And Carage And Carage And Bio |                    |

Figure 20- Security certificate has to be uploaded as per the Help Guide

(NOTE: The Status bar at the top indicates the status of the PDOA/App Provider registration. The red color indicates "INPROGRESS" state. It changes to green color to indicate "ACTIVE" state after uploading a correct Security Certificate.)

| 😤 PDOA Details                                       | PDO Aggregator Details    |                                   | Status: ACTIVE |
|------------------------------------------------------|---------------------------|-----------------------------------|----------------|
| Manage Security Certificate     Manage Access Points | COMPANY NAME              | C047 1057 4                       | 64             |
|                                                      | ADDRESS                   | Connects                          |                |
|                                                      | REGISTRATION NUMBER       | PARTICULAR TOTAL TOTAL CONTRACTOR |                |
|                                                      | CORPORATE IDENTITY NUMBER | UV12050C29118MPC100005            |                |
|                                                      | EMAIL                     | summ&cD07.m                       |                |
|                                                      | MOBILE NUMBER             | 7756483982                        |                |

#### Figure 21-Add Security Certificate obtained

NOTE: The App Provider has to add its backend server's authentication URL along with the Security Certificate. Refer Section for more details

| 😑 🥌 PM-WANI    | Central Registry                         |                                                                                                    | S PDO AGGREGATOR   |
|----------------|------------------------------------------|----------------------------------------------------------------------------------------------------|--------------------|
| 🛜 PDOA Details | PDO Aggregator Details                   |                                                                                                    | Status: INPROGRESS |
|                | Current status of the PDOA is INPROGESS. | PDOA required to upload valid Security Certificate.<br>After uploading the certificate, the functions such as Manage Access Points, Security certificate will be activated<br>• Indicates mandatory |                    |
|                | COMPANY NAME                             | CONTINUES.                                                                                                    |                    |
|                | COMPANY ADDRESS                          | COADD1                                                                                                    |                    |
|                | REGISTRATION NUMBER (FROM DOT)           | P1055A91-0L0110001-P00A00012                                                                                                    |                    |
|                | CORPORATE IDENTITY NUMBER                | L912050L9910KIPC108085                                                                                                    |                    |
|                | AUTHORIZED MOBILE                        | 7736480/850                                                                                                    |                    |
|                | AUTHORIZED E-MAIL                        | margar@odet.in                                                                                                    |                    |
|                | UPLOAD SECURITY CERTIFICATE*             | Browse cert.cer                                                                                                    | 0                  |
|                |                                          |                                                                                                    |                    |

#### Figure 22- PDOA account becomes Active after adding a valid Security Certificate

| App Provider Details | App Provider Details                             |                                                                                                    | Status: INPROGRESS |
|----------------------|--------------------------------------------------|----------------------------------------------------------------------------------------------------|--------------------|
|                      | Current status of the App Provider is INPROGESS. | App Provider required to enter valid <b>Authentication Url</b> and upload valid <b>Security Certificate</b> .<br>After uploading the certificate, Security certificate Mangement feature will be activated<br>* indicates mandatory |                    |
|                      | COMPANY NAME                                     | C0007 7557 VS                                                                                                    |                    |
|                      | COMPANY ADDRESS                                  | COADDY                                                                                                    |                    |
|                      | REGISTRATION NUMBER (FROM DOT)                   | Platean All CLI-110001-APP000020                                                                                                    |                    |
|                      | CORPORATE IDENTITY NUMBER                        | Unizionumeronali                                                                                                    |                    |
|                      | AUTHORIZED MOBILE                                | 94482388719                                                                                                    |                    |
|                      | E-MAIL                                           | sujadrošst.in:                                                                                                    |                    |
|                      | AUTHENTICATION URL*                              | Enter Authentication Url. Only https url allowed                                                                                                    |                    |
|                      | UPLOAD SECURITY CERTIFICATE*                     | Choose file No file chosen                                                                                                    | 0                  |
|                      |                                                  | ADD                                                                                                    |                    |

Figure 23- App Provider Security Certificate and Auth URL

#### 6.1. MANAGE SECURITY CERTIFICATE

This section allows the PDOA user to view, edit and add multiple Security Certificates as per the PM-WANI Guidelines.

| PDOA Details                |   |                       |                                |                      | B ADD            |                    |           |
|-----------------------------|---|-----------------------|--------------------------------|----------------------|------------------|--------------------|-----------|
| Manage Security Certificate |   |                       |                                |                      |                  |                    |           |
| Manage Access Points        | S | ecurity Certificate I | Details                        |                      |                  |                    |           |
|                             |   |                       |                                |                      |                  |                    |           |
|                             |   | Expiry Date 0         | Issuer DN 0                    | Security Algorithm 0 | Key Size(Bits) 0 | Certificate Type 🗘 | Actions 0 |
|                             |   | 2022-11-13 15:30:28   | C-Dot Certificate<br>Authority | SHA256withRSA        | 2048             | X509-V3            | 0         |
|                             |   | 1 total               |                                |                      |                  |                    |           |

Figure 24- Manage Security Certificates Page

#### 6.1.1. View Security Certificate

This section shows the list of the Security Certificates added by the user.

|                           | E VIEW                      |                      |                  | 🕄 ADD              |            |
|---------------------------|-----------------------------|----------------------|------------------|--------------------|------------|
| Security Certificate Deta | ils                         |                      |                  |                    |            |
|                           |                             |                      |                  |                    |            |
| Expiry Date 0             | Issuer DN 0                 | Security Algorithm 🗘 | Key Size(Bits) 0 | Certificate Type 🗘 | Actions 0  |
| 2039-09-23 12:21:17       | PortSwigger CA              | SHA256withRSA        | 2048             |                    | 2 🗇        |
| 2022-11-13 15:30:28       | C-Dot Certificate Authority | SHA256withRSA        | 2048             |                    | 2 <b>ū</b> |
| 2 total                   |                             |                      |                  |                    |            |

Figure 25- List of Security Certificates uploaded by user

#### 6.1.2. Edit Security Certificate

The Edit button can be clicked to change the security certificate.

| Change Security Certificate   |                          |   |
|-------------------------------|--------------------------|---|
| Current Expiration Date       | 2022-11-13 15:30:28      |   |
| Upload Security Certificate * | Browse No file selected. | 0 |
|                               | SUBMIT                   |   |
|                               |                          |   |

Figure 26- Edit Security Certificate

#### 6.1.3. Add Security Certificate

New security certificates can be added by going to the ADD tab and uploading the new file.

| Add New Security Certificate                                                                                                    |                                         |
|----------------------------------------------------------------------------------------------------|-----------------------------------------|
| Upload Security Certificate *                                                                                                    | Browse No file selected.                |
|                                                                                                    | SUBMIT                                  |
|                                                                                                    | Success                                 |
| Help Guide:                                                                                                    | Security Certificate added Successfully |
| Security Certificate Guidelines:<br>1. Certificate should be of type .cer<br>2. Content should be of format X509.<br>3. Expiry Date must be greater than the present date | е.                                      |

#### Figure 27- Successfully added Security Certificate

#### 6.1.4. Delete Security Certificate

The Delete icon can be clicked to delete the security certificate if it is required.

| ecurity Certificate Det |                                           |                                                                 |                           |                    |          |
|-------------------------|-------------------------------------------|-----------------------------------------------------------------|---------------------------|--------------------|----------|
| Funitur Data (          | Income DAL 0                              | Consulty Alasylthus A                                           | Kou Sine (Dite) 6         | Castillanta Tura ( | Antinu ( |
| 2029-09-22 12:21:17     |                                           | Security Agorithm 🤟                                             | Rey Size(Bits) V          | Certificate Type - |          |
| 2033-03-23 12.21.17     | Alert                                     |                                                                 |                           |                    |          |
| 2022-11-13 15:30:28     | C-C<br>Confirm deletic<br>( NOTE: Today's | on of the Security Certificate expiring<br>adate is 2021-02-05) | g on 2022-11-13 15:30:28? |                    |          |
| 2 total                 |                                           | _                                                               |                           |                    |          |
|                         | YES                                       | NO                                                              |                           |                    |          |

Figure 28- Confirm deletion of Security Certificate

### Chapter 7.

## **PDOA's Access Point Management**

The PDOA has to maintain the details of the Access Points deployed by the PDOs associated with it in the Central Registry. These details can be added one Access Point at a time by using the "Single Access Point" tab as described in Section. For the convenience of the PDOA, the "Bulk Upload" option is also provided as described in Section. After adding the access point details, the PDOA can view the information in the "AP Details" Section. If any Access Point detail is found to be incorrect, then that AP can be deleted as well.

The PDOA has to ensure that the Access Point details are maintained as per the following specifications:-

| ATTRIBUTE          | NEEDED   | FORMAT                                                                                                    |
|--------------------|----------|----------------------------------------------------------------------------------------------------|
| MAC ID             | YES      | 6 Hexadecimal pairs (0 to 9, a to f, A to F) separated by: or -                                             |
| SSID               | YES      | Alphanumeric String (min 5 to max 32 characters)                                                            |
| CAPTIVE PORTAL URL | YES      | https URL of the Captive Portal Page                                                                        |
| GEOLOCATION        | Optional | Latitude and Longitude (in Decimal<br>Degrees Format with max 6 decimal place<br>accuracy) of AP's location |
| STATUS             | YES      | ACTIVE or INACTIVE                                                                                          |
| LOCATION NAME      | YES      | Character String                                                                                            |
| LOCATION TYPE      | YES      | DISTRICT                                                                                                    |
| AVERAGE SPEED      | Optional | Average speed offered to every user by AP.<br>Value should in Mbps. It should be a<br>positive integer.     |
| FREE USAGE         | Optional | Time for which access is free on the AP. If<br>this AP offers any free band in minutes.                     |

| ATT                                                                   | RIBUTE                                 | NEEDED                       | FORMAT                                                                                                    |  |  |
|-----------------------------------------------------------------------|----------------------------------------|------------------------------|----------------------------------------------------------------------------------------------------|--|--|
| PAYMENT                                                               | MODES                                  | Optional                     | Payment modes supported by payment<br>gateway of CP e.g. –Cash, Coupon, Credit<br>card, Debit card, Net banking, UPI, Wallet.                                      |  |  |
| OPERATIN                                                              | G TIME                                 | Optional                     | Operational time of AP. Value should be in<br>the format hh-hh where hh represents time<br>between 00 and 24                                                       |  |  |
| ा मा सिंह PM-WANI                                                     | Central Registry                       |                              | The total count of Access Points added to the Central Registry can be seen here.<br>(NOTE: The counter shows 0 when no APs have been added or al APs are deleted). |  |  |
| <ul> <li>PDOA Details</li> <li>Manage Security Certificate</li> </ul> | ⊙ ADD SINGLE                           | E AP                         |                                                                                                    |  |  |
| Manage Access Points                                                  | Fill the Details of WANI Complaint     | Access Point deployed by PDO |                                                                                                    |  |  |
| Click here to open<br>Access Points Page                              | * indicates mandatory field<br>MAC ID* | Enter unique MAC ID e.g.11   | 1:22:33:44:55:66                                                                                                    |  |  |

#### Figure 29- Manage Access Points Page

Initially the total number of Access Points present for a new PDOA is zero. When the PDOA adds the Access Point information, either using the "ADD SINGLE AP" or "BULK UPLOAD" tab, the total count of APs increases.

#### 7.1. SINGLE ACCESS POINT

In this section, the following steps are to be taken to successfully add an access point:-

#### Step 1:

Ensure that the Access Point you are adding is not present previously in the Central Registry. The form will flag an error if MAC ID is already present as shown in Figure 25. If you have to update this access point information, then go to the "AP Details" tab and search for this AP by providing the MAC ID in the Search option. Delete the

AP and return to the "Add Single Access Point" tab to add the access point information.

| $\odot$ $F$                | ADD SINGLE AP          | ကို BULK UPLOAD O AP DETAILS                                    | Total AP |
|----------------------------|------------------------|-----------------------------------------------------------------|----------|
| Fill the Details of WANI ( | Complaint Access Point | : deployed by PDO                                               |          |
| * Indicates mandatory fie  | eld                    |                                                                 |          |
| MACI                       | D*                     | 64:00:6a:60:e8:4d                                               | (?)      |
| SSID                       | *                      | YOUR-AP-SSID                                                    | ?        |
| CAPTIVE POR                | TAL URL*               | https://yourcompany.com/captiveportalpage                       | 0        |
| GEOLOCATION                | I LATITUDE             | 12.972442                                                       | 0        |
| GEOLOCATION                | LONGITUDE              | 77.580643                                                       | ?        |
| STATU                      | IS*                    | ACTIVE                                                          | ~        |
| STATE                      | E*                     | Karnataka                                                       | ~        |
| LOCATION                   | TYPE*                  | DISTRICT                                                        | ~        |
| LOCATION                   | NAME*                  | Bangalore Urban                                                 | ~        |
| AVERAGE                    | SPEED                  | 10 ⑦ MBPS                                                       |          |
| FREE US                    | AGE                    | О         Э           МІНИТЕS                                   |          |
| PAYMENT                    | MODES                  | UPI, CASH, COUPON, NET BANKING, CREDIT CARD, DEBIT CARD, WALLET | ~        |
| OPERATIN                   | G TIME                 | 00 OPENING HOURS CLOSING HOURS                                  | 0        |
|                            |                        | ADD Click Add after providing RESET                             |          |

Figure 30- Giving a unique and valid MAC ID will open the Access Point form

**Step 2:** Start filling the form with the information of your Access Point. An example is shown below

| → ADD SINGLE AP                              | A BULK UPLOAD                                | () AP DETAILS |
|----------------------------------------------|----------------------------------------------|---------------|
| Fill the Details of WANI Complaint Access Po | int deployed by PDO                          |               |
| * Indicates mandatory field<br>MAC ID*       | 64:00:6a:60:e8:4d                            | 0             |
| SSID*                                        | Enter SSID (upto 32 characters)              | 0             |
| CAPTIVE PORTAL URL*                          | Enter https URL of the Captive Portal        | 0             |
| GEOLOCATION LATITUDE                         | Enter the Latitude in Decimal Degree Format  | 0             |
| GEOLOCATION LONGITUDE                        | Enter the Longitude in Decimal Degree Format | 0             |
| STATUS*                                      | Select Status of the Access Point            | ~             |
| STATE*                                       | Select State                                 | ~             |
| LOCATION TYPE*                               | DISTRICT                                     | ~             |
| LOCATION NAME*                               | Select Type                                  | ~             |
| AVERAGE SPEED                                | Enter average speed for each user in Mbps    | MBPS          |
| FREE USAGE                                   | Enter free Internet usage time in minutes    | MINUTES       |
| PAYMENT MODES                                | Select Payment Mode                          | ~             |
| OPERATING TIME                               | 00 <b>OPENING HOURS</b> 24                   | CLOSING HOURS |
|                                              | ADD                                          |               |

Figure 31- Completely filled Access Point Form

Please note that the fields highlighted in Green are mandatory fields and have to be filled to activate the "ADD" button. The fields highlighted in orange are optional fields and may be given. The "RESET" button can be used to reset the form to the state shown in Figure 22.

#### Step 3:

Click the "ADD" button. After clicking the "ADD" button, the Access Point details are successfully added. The counter will be increased by 1 as shown below.

|                               | ⊕ ADD SINGLE AP                                                | က် BULK UPLOAD                     | AP DETAILS |
|-------------------------------|----------------------------------------------------------------|------------------------------------|------------|
| ) Manage Security Certificate |                                                                |                                    |            |
| Manage Access Points          | Fill the Details of WANI Complaint Access Point deployed by PC | 00                                 |            |
|                               | * Indicates mandatory field                                    |                                    |            |
|                               | MAC ID* Enter uniqu                                            | e MAC ID e.g.11:22:33:44:55:66     | 0          |
|                               |                                                                |                                    |            |
|                               |                                                                |                                    |            |
|                               | Or                                                             | ne Access Point added successfully |            |
|                               |                                                                | _                                  |            |
|                               |                                                                | ок                                 |            |

#### Figure 32- Single Access Point added successfully

Also, on trying to give the same MAC ID again, the following error will be flagged.

| ⊕ ADD SINGLE AP     ■                                           | م BULK UPLOAD                                                                                  | () AP DETAILS | Total APs: 1 |  |  |  |  |  |  |
|-----------------------------------------------------------------|------------------------------------------------------------------------------------------------|---------------|--------------|--|--|--|--|--|--|
| Fill the Details of WANI Complaint Access Point deployed by PDO |                                                                                                |               |              |  |  |  |  |  |  |
| * indicates mandatory field                                     |                                                                                                |               |              |  |  |  |  |  |  |
| MAC ID*                                                         | 64:00:6a:60:e8:4d                                                                              |               | ?            |  |  |  |  |  |  |
|                                                                 | MAC ID already exists in the Central Registry. Please enter Valid and Unique MAC ID to proceed |               |              |  |  |  |  |  |  |

## Figure 33- Existing MAC ID in the Central Registry will not be accepted again. Delete the entry and try again.

Please refer to Section 6.3 to view the details of the Access Point added.

#### 7.2. BULK UPLOAD OF ACCESS POINTS

In this tab, multiple access points can be added to the Central Registry at a time. To do so, a **CSV (comma-separated values) file** has to be uploaded. The following steps have to be taken: -

Step 1: Download the sample.csv file.

Step 2: Download the Guidelines document. Read the instructions.

Step 3: Create your csv file & upload it. Please ensure that the guidelines and format is followed.

|                                                                                                    | A BULK UPLOAD                                               | () AP DETAILS                     |
|----------------------------------------------------------------------------------------------------|-------------------------------------------------------------|-----------------------------------|
| Upload Multiple WANI Complaint Access Points' Information (in *.csv forma                                              | t)                                                          |                                   |
| Browse No file selected.                                                                                               |                                                             | Ō                                 |
| Upload the csv file containing the details of the A                                                                    | ccess Points as per the format specified in t               | the Guidelines document           |
| 1. Sample CSV file<br>2. Guidelines for Bulk Upload of Access Points<br>2. Guidelines for Bulk Upload of Access Points | or reference<br>e sure you have read the Guidelines thoroug | ghly before proceeding for upload |
| <b>U</b>                                                                                                    |                                                             |                                   |
|                                                                                                    |                                                             |                                   |

Figure 34- Bulk upload of Access Points Page

After the CSV file is uploaded by the PDOA, the file is parsed and all the incorrect entries are added to a separate CSV file. The error details and the line numbers are shown in a text file also. If any such invalid entries are seen as shown in the Figure below, please take the following steps:-

**Step 1:** Download the invalid entries zip file containing the aforesaid CSV file and text file.

Step 2: Close the pop-up to see the list of the correct AP details.

Step 3: Click the "ADD" button to add the correct entries to the Central Registry.

| Upload Multiple WA                  | NI Complaint Access Points' Information (in | *.csv format)                                                                |                                            |
|-------------------------------------|---------------------------------------------|------------------------------------------------------------------------------|--------------------------------------------|
| Browse Cor                          | Alert                                       |                                                                              | ©                                          |
| Location Type 0                     | Locatio                                     | Uploaded CSV File: 5000                                                      | Captive Portal URL 0                       |
| DISTRICT                            | DISTRIC No of Access Points with Invalid    | Entries: 392                                                                 | https://cdotwani.cdot.in:8000/authreqpost  |
| DISTRICT                            | DISTRIC Please download the Invalid Entr    | les file, rectify it and upload it again                                     | https://cdotwani.cdot.in:8000/authreqpost  |
| DISTRICT                            |                                             |                                                                              | https://decibel.shouut.com/onehop/wani_hv2 |
| DISTRICT                            | DISTRIC NOTE:CLOSE this notification an     | d Click on <b>ADD</b> to upload Valid Entries to the <b>Central Registry</b> | https://login.yspot.in/wani                |
| DISTRICT 1<br>oad the zip file that | DISTRICT C AP                               | 1F:D1:AF:C1:7B:7F SSID 34                                                    | https://www.i2e1.in/TRAI/parseToken        |
| 4,608 total                         |                                             |                                                                              | <b>i∢ (1 2 3 4 5 &gt; )</b> i              |
|                                     | Click ADD to add the valid Acce             |                                                                              |                                            |

Figure 35- Parsing results with total entries (yellow), correct entries (green) and incorrect entries(red)

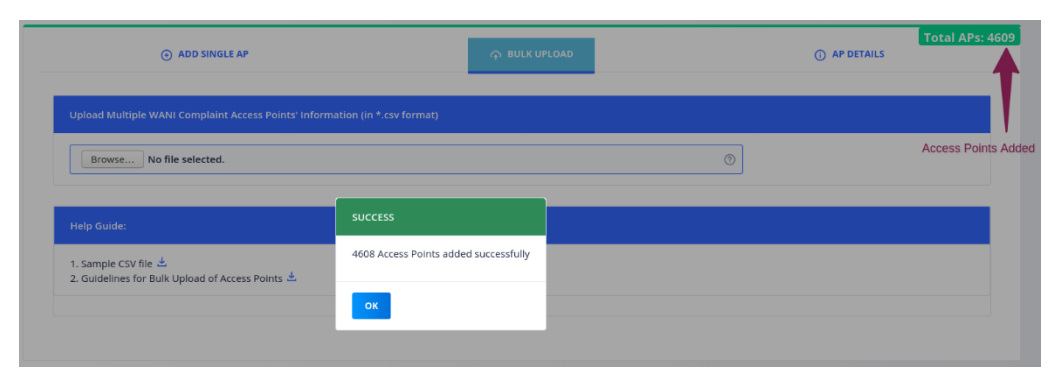

## Figure 36- Please wait for the Access Points information to be added to the Central Registry

**Step 4:** Open the zip file to check the reason why the entries were flagged as incorrect. The following errors are possible: -

| southing () pro- |            |        |                                        |                   |         |                                            |
|------------------|------------|--------|----------------------------------------|-------------------|---------|--------------------------------------------|
| DISTRICT         | DISTRICT A | KL     | 29.072;68.49                           | 4B:86:EE:DB:CB:5A | SSID 34 | https://cdotwani.cdot.in:8000/authreqpost  |
| DISTRICT         | DISTRICT A | РҮ     | 8.81;76.6328                           | FA:A0:6B:D9:8D:EC | SSID-1  | https://cdotwani.cdot.in:8000/authreqpost  |
| DISTRICT         | DISTRICT A | UL Add | ling Access Points to Central Registry | 2C:CA:61:EB:7A:5E | SSID-2  | https://decibel.shouut.com/onehop/wani_hv2 |
| DISTRICT         | DISTRICT B | AN     |                                        | 4E:AB:33:28:B2:0C | SSID 3  | https://login.yspot.in/wani                |
| DISTRICT         | DISTRICT C | АР     |                                        | 1F:D1:AF:C1:7B:7F | SSID 34 | https://www.i2e1.in/TRAI/parseToken        |

#### Figure 37- Successful addition of Access Points in Bulk Upload

1. Incomplete Mandatory Fields (When some mandatory field is missed)

e.g. – East Sikkim,SK,DISTRICT,27.2166;88.3333,11:16:51:C2:0C:60,SSID-3,INACTIVE,OPENBETWEEN:09-17

Above entry is missing the Captive Portal URL in the fourth field

2 Extra fields (When there are more fields than expected)

e.g. - East Sikkim,SK,DISTRICT,,https://mycompany.in/cppage,,, 27.2166; 88.3333,EC-Cf:A8:e3:ae-Dd,SSID 21,ACTIVE

There is an extra comma which increases the number of fields to more than expected.

3 Invalid Entries (When the format of the data provided is incorrect as per the Guidelines)

e.g. - Sikkim,SK,DISTRICT,http://mycompany.in/cppage, 27.2166; 88.3333,EC-Cf:A8:e3:ae-Dd,SSID 21,ACTIVE

#### Above entry is have http URL instead of https URL

#### 4 Repeated MAC IDs (When the MAC ID is duplicate in the CSV file uploaded)

| Extract           | +       |            |                 |         |              | Invalid_AP_Summary_20210204_124817.zip | ٩ | Ξ | ••• |
|-------------------|---------|------------|-----------------|---------|--------------|----------------------------------------|---|---|-----|
| $\langle \rangle$ | ۵       | Location:  | <b>6</b> /      |         |              |                                        |   |   |     |
| Name              |         |            |                 | Size    | Туре         | Modified                               |   |   |     |
| Invalid_          | AP_List | _20210204_ | 124817.csv      | 79.7 kB | CSV docum    | 04 February 2021, 07:18                |   |   |     |
| ام تا میں جا      |         | mary 2021  | 0204 124917 EvE | 26.248  | plain text d | 04 Eebruary 2021, 07:19                |   |   |     |

#### Figure 38- Contents of zip file

#### The zip file can be opened to see the enclosed text and CSV files as

#### Shown below:

| Open 🔻  | Æ     |    | l    | Invalid_A | P_ | Sum<br>~/.( | mary | <b>_202102</b><br>.fr-klgHW( | 04<br>3 | _124817.txt  | Save  | ≡ |  |
|---------|-------|----|------|-----------|----|-------------|------|------------------------------|---------|--------------|-------|---|--|
| Invalid | Entry | at | Line | Number    | :  | 12          | for  | MacId                        | :       | 55:B6:FF:1E: | DD:36 |   |  |
| Invalid | Entry | at | Line | Number    | :  | 31          | for  | MacId                        | :       | 3A:CA:3D:2D: | FC:13 |   |  |
| Invalid | Entry | at | Line | Number    | :  | 38          | for  | MacId                        | :       | E6:EE:E4:8E: | E8:18 |   |  |
| Invalid | Entry | at | Line | Number    | :  | 42          | for  | MacId                        | :       | D8:9C:90:5F: | 4D:FB |   |  |
| Invalid | Entry | at | Line | Number    | :  | 45          | for  | MacId                        | :       | E3:BA:A4:EF: | D8:FC |   |  |
| Invalid | Entry | at | Line | Number    | :  | 52          | for  | MacId                        | :       | A6:BF:D7:C5: | 04:BA |   |  |
| Invalid | Entry | at | Line | Number    | :  | 54          | for  | MacId                        | :       | EA:EE:B3:D1: | 6C:E1 |   |  |
| Invalid | Entry | at | Line | Number    | :  | 56          | for  | MacId                        | :       | 3E:FE:51:C9: | 7A:C4 |   |  |
| Invalid | Entry | at | Line | Number    | :  | 62          | for  | MacId                        | :       | 71:AB:B6:EF: | FB:EF |   |  |
| Invalid | Entry | at | Line | Number    | :  | 73          | for  | MacId                        | :       | 30:F4:C9:AE: | 37:2C |   |  |
| Invalid | Entry | at | Line | Number    | :  | 75          | for  | MacId                        | :       | F0:F0:A2:F6: | D3:C0 |   |  |
| Invalid | Entry | at | Line | Number    | :  | 91          | for  | MacId                        | :       | CD:81:DC:DC: | F9:C0 |   |  |

#### **Figure 39- Incorrect Entries Description**

The incorrect entries are highlighted with the MAC ID and line number. These entries can be seen in the original CSV file uploaded or can be directly rectified in the CSV file present in the zip file. After rectification, this new CSV file can be uploaded again.

#### 7.3. VIEW ACCESS POINT INFORMATION

In this section, the PDOA can view all the information of the access points it has added to the Central Registry. The default page shows latest 5 AP entries made by the PDOA. Further entries can be viewed by clicking the page numbers.

| PDOA Details                  | ⊕ ADD SI             | NGLE AP      | A BULK UPLOAD                      |         | ① AP DETAILS |
|-------------------------------|----------------------|--------------|------------------------------------|---------|--------------|
| O Manage Security Certificate |                      |              |                                    |         |              |
| Manage Access Points          | MAC ID               | ~            | Type to filter the access points ⑦ |         |              |
|                               | MAC ID 0             | SSID 0       | Location Name 0                    | State 0 | Actions 0    |
|                               | 64:00:6a:60:e8:4d    | YOUR-AP-SSID | Bangalore Urban                    | КА      |              |
|                               | 0 selected / 1 total |              |                                    |         |              |
|                               |                      |              | DELETE                             |         |              |

#### Figure 40- AP Details after adding single Access Point in Section 6.1

Each of these AP's details can be viewed in detail by clicking the View More icon present at the rightmost column as shown below:

| ⊕ ADD SI                 | NGLE AP | ဂု BULK UPLOAD                     |         | O AP DETAILS                         |
|--------------------------|---------|------------------------------------|---------|--------------------------------------|
| MAC ID                   | ~       | Type to filter the access points ⑦ |         |                                      |
| □ MAC ID ≎               | SSID 0  | Location Name 0                    | State 0 | Actions 0                            |
| 23:EF:0C:3D:FE:DE        | SSID-1  | DISTRICT C                         | DD      |                                      |
| EE:52:DD:2A:B2:FA        | SSID-1  | DISTRICT C                         | UL      | α                                    |
| D8:57:DF:2E:90:8D        | SSID 34 | DISTRICT C                         | РВ      | <b>W</b>                             |
| D 1F:D1:AF:C1:7B:7F      | SSID 34 | DISTRICT C                         | АР      | α                                    |
| 4E:AB:33:28:B2:0C        | SSID 3  | DISTRICT B                         | AN      | α                                    |
| 0 selected / 4,609 total |         |                                    |         | I∢ < 918 919 920 <b>921</b> 922 > ▶I |
|                          |         |                                    |         | Navigate to different                |

Figure 41- AP Details Page after Bulk Upload of 4608 Access Points in Section 6.2

|                             | central registry                       |                          |                                                            | 3 PDD AGGREGATOR                             |
|-----------------------------|----------------------------------------|--------------------------|------------------------------------------------------------|----------------------------------------------|
|                             |                                        | Access Point Information |                                                            |                                              |
| PDOA Details                |                                        | AVGSPEED                 | 10                                                         | AP DETAILS                                   |
| Manage Security Certificate |                                        |                          |                                                            |                                              |
| Manage Access Points        | MAC ID                                 | Captive Portal URL       | https://yourcompany.com<br>//captiveportalpage             |                                              |
|                             | MAC ID :                               | FREEBAND                 | 0                                                          | e : Actions :                                |
|                             | 64:00:6a:60:e8:4d                      | Geolocation              | 12.972442,77.580643                                        |                                              |
|                             | 0 selected / 1 total                   | Location Name            | Bangalore Urban                                            | 1                                            |
|                             |                                        | Location Type            | DISTRICT                                                   |                                              |
|                             |                                        | MAC ID                   | 64:00:6a:60:e8:4d                                          |                                              |
|                             |                                        | OPENBETWEEN              | 00-24                                                      |                                              |
|                             |                                        | PAYMENTMODES             | UPI,CASH,COUPON,NET<br>BANKING,CREDITCARD,DEBITCARD,WALLET | Click here to see more Access Points details |
|                             | View detailed attributes of the        | Rating                   | 0                                                          |                                              |
|                             | Access Point of<br>choice. Scroll down | SSID                     | YOUR-AP-SSID                                               |                                              |
|                             | in the pop-up to see all the details   | State                    | КА                                                         |                                              |
|                             |                                        | DISMISS                  |                                                            |                                              |

#### Figure 42- Access Point detailed view

#### 7.3.1. View Filtered Access Points

The Access Points can be filtered on the basis of the MAC ID, SSID, Location Name or State

| ↔ ADD S              | SINGLE AP | က် BULK UPLOAD      |         | ① AP DETAILS | Total APs: 4 |
|----------------------|-----------|---------------------|---------|--------------|--------------|
| MAC ID               | ~         | 04:CC:02:7C:C5:ED ⑦ |         |              |              |
| MAC ID 0             | SSID 0    | Location Name 0     | State 0 | Actions 0    |              |
| 04:CC:02:7C:C5:ED    | SSID-1    | DISTRICT C          | GJ      |              |              |
| 0 selected / 1 total |           |                     |         |              |              |
|                      |           | DELETE              |         |              |              |

Figure 43- Searching by complete MAC ID of the AP will show exactly one AP since only unique MAC IDs are present in the CR

| ⊕ ADD SI               | NGLE AP                         | က် BULK UPLOAD          |         | (i) AP DETAILS      | Total APs: |
|------------------------|---------------------------------|-------------------------|---------|---------------------|------------|
| State                  | ~                               | OR ⑦                    |         |                     |            |
| MAC ID 0               | SSID 0                          | Location Name 0         | State 0 | Actions 0           |            |
| BA:4A:AA:D1:B1:7B      | SSID 34                         | DISTRICT C              | OR      | B                   |            |
| 4A:DA:44:BF:09:BF      | SSID-1                          | DISTRICT B              | OR      | α                   |            |
| BA:CF:DC:62:F1:6E      | SSID 3                          | DISTRICT A              | OR      |                     |            |
| B7:2F:CB:00:A9:EB      | SSID 34                         | DISTRICT A              | OR      |                     |            |
| D4:EC:46:28:04:70      | SSID 34                         | DISTRICT ABS            | OR      |                     |            |
| 0 selected / 139 total |                                 |                         |         | <b>⊮ &lt; 1</b> 2 3 | 45 ≻ ▶I    |
| Total                  | number of APs as per the filter | can be seen here DELETE |         |                     |            |

#### Figure 44- Filter for State by its abbreviation

| Location Name        | ~      | East Sikkim ⑦   |         |           |  |
|----------------------|--------|-----------------|---------|-----------|--|
| MAC ID 0             | SSID 0 | Location Name 0 | State 0 | Actions 0 |  |
| No data to display   |        |                 |         |           |  |
| 0 selected / 0 total |        |                 |         |           |  |
|                      |        |                 |         |           |  |
|                      |        | DELETE          |         |           |  |

Figure 45- No Access Point are found by the search filter applied

4. Select more APs by navigating to other pages

#### Total APs: 4609 ADD SINGLE AP 1. Select Filter Option Type to filter the access points ? 4- 2. Enter search string MAC ID 3. Select all APs or. MAC ID 0 SSID Location Name State Actions 04:CC:02:7C:C5:ED SSID-1 DISTRICT C GJ 9B:83:B0:D1:63:AF SSID 34 DISTRICT B мн 3. ...a single AP 4A:20:2B:7B:96:DE SSID 3 DISTRICT ABS HR 81:EA:2B:D0:DA:6A SSID 34 DISTRICT B AP BA:3A:DE:BA:A5:BF SSID 34 DISTRICT C UP

#### 7.4. DELETE ACCESS POINTS

#### Figure 46- Steps to delete Access Point(s)

Deletion of the Access Points can be done by following the steps shown below:-

- Step 1: Select the Filter Option i.e. MAC ID/ SSID/ Location Name/ State
- **Step 2:** Enter the search string and search for the APs as per the required filter
- **Step 3:** Select all the APs in list displayed or select individual APs to be deleted.
- **Step 4:** Navigate to rest of the pages to select more APs for deletion
- **Step 5:** Verify that the correct number of APs are selected

6. Delete the selected APs - DELETE

**Step 6:** Click the DELETE button

|             | A (+)                                                    | IDD SINGLE AP                              | က် BULK UPLOAD  |                        | ① AP DETAILS                  | Total APs: 4609  |
|-------------|----------------------------------------------------------|--------------------------------------------|-----------------|------------------------|-------------------------------|------------------|
|             | State                                                    | ~                                          | ѕк 💿            |                        | 1                             | APs count before |
| 2. Se       | elect the desired APs to b                               | e deleted                                  |                 |                        |                               | leieuon          |
|             | MAC ID 0                                                 | SSID 0                                     | Location Name 0 | State 0                | Actions 0                     |                  |
|             | D9:5D:D0:73:A9:E1                                        | SSID 3                                     | DISTRICT C      | SK                     |                               |                  |
|             | D3:7B:B2:09:DC:FF                                        | SSID 34                                    | DISTRICT ABS    | SK                     |                               |                  |
|             | 41:14:CD:1B:6F:EA                                        | SSID 3                                     | DISTRICT ABS    | ѕк                     |                               |                  |
|             | F4:AF:06:1B:90:BD                                        | SSID-1                                     | DISTRICT C      | ѕк                     |                               |                  |
|             | AA:C9:C9:73:AF:C5                                        | SSID-1                                     | DISTRICT B      | ѕк                     |                               |                  |
|             | 4 selected / 128 total                                   |                                            |                 |                        | <b>i∢ &lt;</b> 1 <b>2</b> 3 4 | 5 > ▶            |
| 3. N<br>two | ote the selection is as red<br>in page 1 and two in seco | quired. In this example 4 APs,<br>ond page |                 | lick the DELETE button | 1. Click Page 2 to se         | ee more APs      |

Figure 47- Example of deletion: 4 APs in the State of Sikkim

A pop-up will come to confirm the deletion of the APs. Click yes to confirm and proceed for deletion.

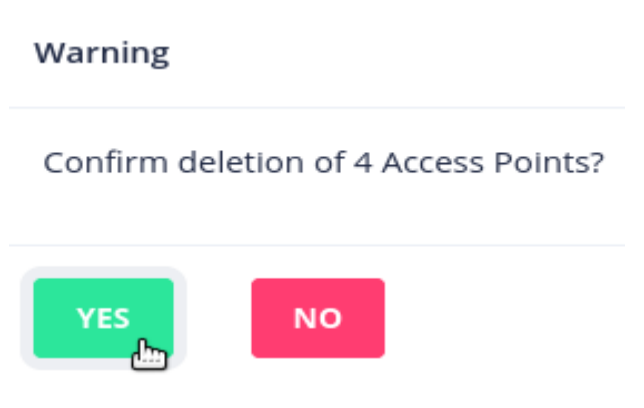

After deletion is confirmed, a pop-up notification will be shown at the top right corner and the AP(s) will be deleted.

| ral Registry          |                                   | Pop-up showing successful d          | eletion of APs | Access Point<br>4 Access Points successfully removed |        |
|-----------------------|-----------------------------------|--------------------------------------|----------------|------------------------------------------------------|--------|
| ADD SINGLE AP         |                                   | က္ BULK UPLOAD                       |                | AP DETAILS     Total APs: 4                          | 605    |
| State                 | ~ SК                              | 0                                    |                | Total APs count reduce                               | d by 4 |
| MAC ID 0              | SSID 0                            | Location Name 0                      | State 0        | Actions 0                                            |        |
| AA:C9:C9:73:AF:C5     | SSID-1                            | DISTRICT B                           | SK             |                                                      |        |
| EB:6F:C5:DC:C4:AA     | SSID 34                           | DISTRICT C                           | SK             |                                                      |        |
| 4E:81:7E:FF:D6:27     | SSID 34                           | DISTRICT B                           | SK             |                                                      |        |
| CF:8E:B2:D7:FD:F7     | SSID-1                            | DISTRICT A                           | SK             |                                                      |        |
| BC:76:BE:FD:79:EB     | SSID 34                           | DISTRICT B                           | SK             |                                                      |        |
| 0 selected /124 total | Total APs with the same filter ha | s reduced by 4 after deleting the AP | s              | i∢ < 1 2 3 4 5 > ⊮i                                  |        |

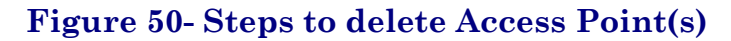

#### 7.5. UPDATE ACCESS POINT INFORMATION

An Access Point's data can be updated by first deleting it from the Central Registry by following the steps mentioned in <u>Section 6.4</u>. After deleting it, it can be added in the "Add Single AP" tab as described in <u>Section 6.1</u> with the updated values.

### Chapter 8.

## **App Provider's Authentication URL**

This information has to be provided by the App Provider after getting Provisionally Certified. It has to be given along with the Security Certificate. The auth URL can be edited if it is changed, by clicking the Edit button as shown below:-

| ☰ International Enternation | Central Registry          |                                  | D APP PROVIDER |
|-----------------------------|---------------------------|----------------------------------|----------------|
| App Provider Details        | App Provider Details      |                                  | Status: ACTIVE |
| ) Certificate Mgmt.         | COMPANY NAME              | Coort 1657.4                     |                |
|                             | ADDRESS                   | cuett                            |                |
|                             | REGISTRATION NUMBER       | Particular Dual 11 and APPORTUNE |                |
|                             | CORPORATE IDENTITY NUMBER | MET 2019 UNIT COMPCTORES         |                |
|                             | EMAIL                     | Spragement as                    |                |
|                             | MOBILE NUMBER             | ESSNE'S                          |                |
|                             | AUTHENTICATION URL        |                                  |                |

#### Figure 48- Change the auth URL

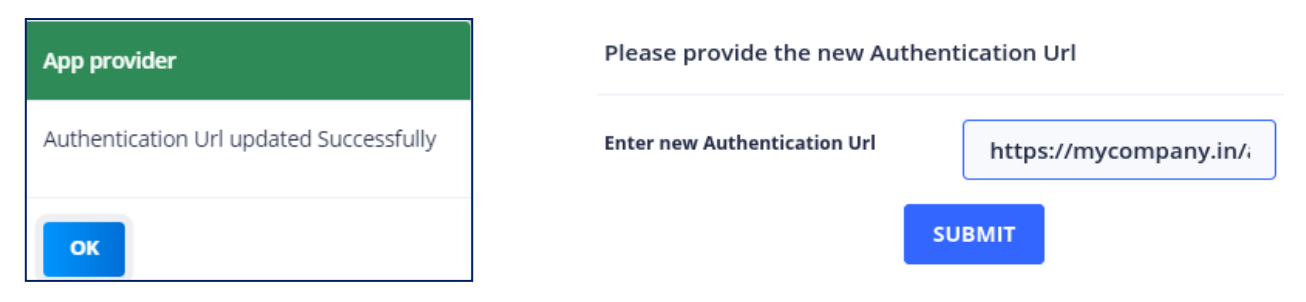

Figure 49- Authentication URL successfully updated

END